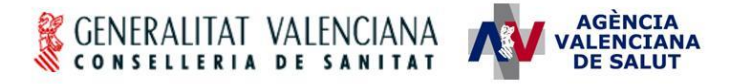

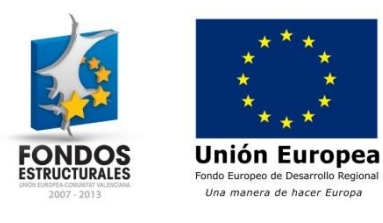

# HERA – Novedades en la versión 2.4

#### Estado actual

| Estado             |                                                |
|--------------------|------------------------------------------------|
| Fecha modificación | 04 de junio de 2013                            |
| Autor              | PENTEC S.L.                                    |
| Dirigido a         | Usuarios registradores de endoprótesis en HERA |
| Ubicación/URL      |                                                |

#### Abstract/Resumen

En el presente documento se describen los cambios más significativos en la versión 2.4 de HERA que afectan a los usuarios que realizan el registro de endoprótesis en la aplicación.

#### Índice

| 1 | RE         | GISTRO DE ENDOPRÓTESIS                                                                                                | 2 |
|---|------------|----------------------------------------------------------------------------------------------------|---|
|   | 1.1<br>1.2 | UNIFICACIÓN DE ENTRADAS DE MENÚ PARA EL REGISTRO DE ENDOPRÓTESIS<br>CÁLCULO AUTOMÁTICO DE CENTRO DE ACTIVIDAD Y COSTE | 2 |
|   | 1.3        | BUSQUEDA UNIFICADA DE MEDICOS                                                                                         | 5 |
|   | 1.4        | BÚSQUEDA DE PRESCRIPCIONES POR ARTÍCULO                                                                               | 6 |
|   | 1.5        | EDICIÓN DE SOLICITUDES DE AUTORIZACIÓN                                                                                | 6 |
|   | 1.6        | RECUPERACIÓN DE AUTORIZACIONES AL ANULAR PRESCRIPCIÓN                                                                 | 7 |

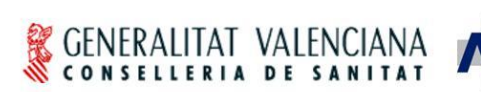

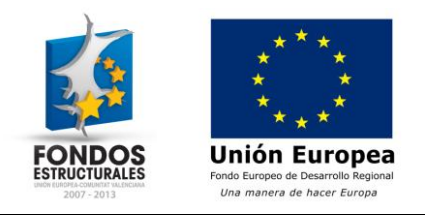

## 1 Registro de endoprótesis

## 1.1 Unificación de entradas de menú para el registro de endoprótesis

AGÈNCIA VALENCIANA DE SALUT

Las 2 entradas de menú para el registro de prescripciones de endoprótesis pasan a ser una única entrada "ENDOPRÓTESIS -> PRESCRIPCIONES -> Registrar prescripción".

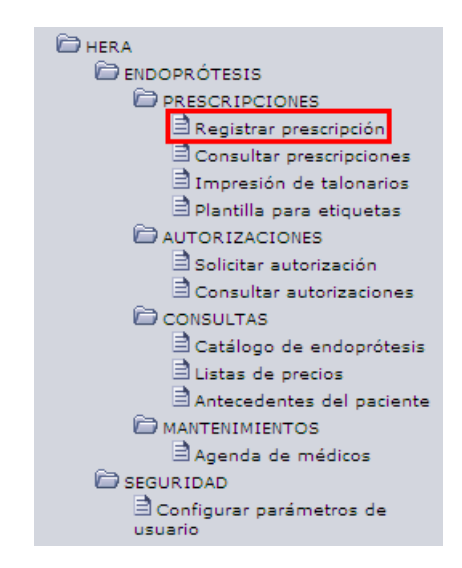

A partir de esta entrada de menú, en función de si se dispone de la integración de HERA con el HIS del centro se accederá a la pantalla de búsqueda de episodios quirúrgicos o la del registro manual de la prescripción. En el caso de que el centro disponga de la integración con HIS, se mostrará la siguiente pantalla.

| Título: (2013-06-04) - HERA - Cambios versión 2.4 | Página 2 de 7      |
|---------------------------------------------------|--------------------|
| (Registro endoprótesis).docx                      |                    |
| Fecha de la última modificación: 04/06/13         | Autor: PENTEC S.L. |

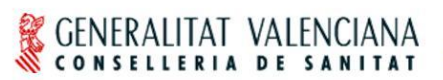

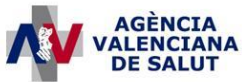

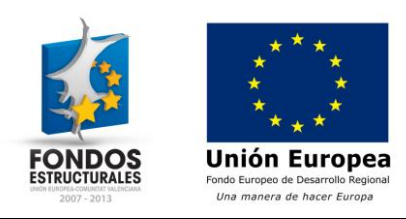

| 9        | Buscar    | 😢 Lin             | npiar Formulario | e -         | egistro manual |              |           |   |       |
|----------|-----------|-------------------|------------------|-------------|----------------|--------------|-----------|---|-------|
|          |           | Centro 8030       |                  | HOSPITAL DE | PRUEBAS 1      |              | SIP       |   | <br>] |
|          | Nº Hist.  | Clínica           |                  |             | E              | pisodio Hosp | italario  |   |       |
|          | F. Inter  | vención.<br>Desde | •                |             |                |              | Hasta     | • |       |
|          | Si        | tuación Todos     | s 💙              |             |                |              |           |   |       |
| .ista de | e episod  | los quirúrgio     | 05               |             |                |              |           |   |       |
|          |           |                   |                  |             |                |              |           |   |       |
|          |           |                   |                  |             |                |              |           |   |       |
|          |           |                   |                  |             |                |              |           |   |       |
|          |           |                   |                  |             |                |              |           |   |       |
|          |           |                   |                  |             |                |              |           |   |       |
|          |           |                   |                  |             |                |              |           |   |       |
|          |           |                   |                  |             |                |              |           |   |       |
|          |           |                   |                  |             |                |              |           |   |       |
|          |           |                   |                  |             | No se bar      | n recuperado | registros |   |       |
|          |           |                   |                  |             | NO SE HAI      | riecuperado  | registros |   |       |
|          |           |                   |                  |             |                |              |           |   |       |
|          |           |                   |                  |             |                |              |           |   |       |
|          |           |                   |                  |             |                |              |           |   |       |
|          |           |                   |                  |             |                |              |           |   |       |
|          |           |                   |                  |             |                |              |           |   |       |
|          |           |                   |                  |             |                |              |           |   |       |
|          |           |                   |                  |             |                |              |           |   |       |
|          |           |                   |                  |             |                |              |           |   |       |
|          |           |                   |                  |             |                |              |           |   | <br>  |
| Reg      | istros re | ecuperados:       | )                |             |                |              |           |   |       |
|          | 1-        |                   |                  |             |                |              |           |   |       |
|          |           | * *               |                  |             |                |              |           |   |       |

En esta pantalla se añade el botón "Registro manual" en la parte superior para realizar el registro desde cero en caso de no recuperarse el episodio quirúrgico correspondiente a la prescripción que se desea registrar. Pulsando este botón se accede a la siguiente pantalla.

| Título: (2013-06-04) - HERA - Cambios versión 2.4 | Página 3 de 7      |
|---------------------------------------------------|--------------------|
| (Registro endoprótesis).docx                      |                    |
| Fecha de la última modificación: 04/06/13         | Autor: PENTEC S.L. |

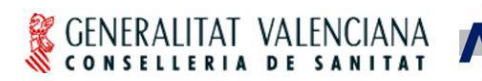

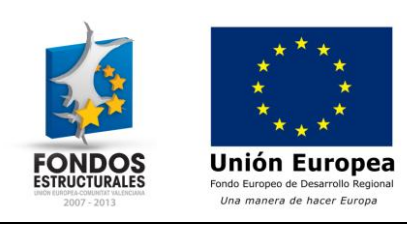

| 00.00          |                |                                       |                      |                       | Fecha Registro   | Estado        | Prescripción   |
|----------------|----------------|---------------------------------------|----------------------|-----------------------|------------------|---------------|----------------|
| 8030           |                | AL DE PRUEBAS 1                       |                      |                       | 13/02/2013       | Nueva         | EN-08030-00054 |
|                |                |                                       |                      |                       |                  |               |                |
| C DATOS DEL    | PACIENTE -     |                                       |                      |                       |                  |               |                |
| SIP            |                | NIE Paciente                          |                      |                       | Fecha nacimiento | Nº Historia C | línica         |
| 1              |                |                                       |                      |                       |                  |               |                |
| C DATOS DEL    | MEDICO IMP     | LANTADOR                              |                      |                       |                  |               |                |
| NIF            | 0              | Nº Colegiado Nombre                   | y apellidos del médi | co prescriptor        |                  |               |                |
|                |                |                                       |                      |                       |                  |               |                |
| COTROS DA      | os ———         |                                       |                      |                       |                  |               |                |
| Servicio       |                |                                       |                      | Centro Activid        | ad y coste       |               |                |
|                | <b>9 8 —</b>   |                                       |                      |                       | _ 98             |               |                |
| Nº Episodio h  | ospitalario    | Nº Intervención quir                  | úrgica Lesión/situ:  | ación facturable      |                  |               |                |
| 1              |                |                                       | Seleccion            | ie                    |                  | *             |                |
| DATOS DEL      | ΤΜΡΙ ΔΝΤΕ      |                                       |                      |                       |                  |               |                |
| Fecha Impla    | ite I          | Proveedor ,                           |                      |                       | Lateralidad      |               |                |
| 13/02/2013     | - 🕒 🛛          |                                       |                      |                       | No procede 💌     |               |                |
| ARTICULOE VIC  |                |                                       | 05                   |                       |                  |               |                |
| ARTICULOS VIG  |                | minor                                 | 05                   |                       |                  |               |                |
|                |                | i i i i i i i i i i i i i i i i i i i |                      |                       |                  |               |                |
|                | ículos implant | ados do la lista do                   | procios del proves   | ador                  |                  |               |                |
| ⊢ Lista de art | icaios implant | ados de la lista de                   | precios del provec   |                       |                  |               |                |
| Lista de art   |                |                                       |                      |                       |                  |               |                |
| – Lista de art |                |                                       | No se h              | an recuperado registi | ros              |               |                |
| r Lista de art |                |                                       |                      |                       |                  |               |                |
| r Lista de art |                |                                       |                      |                       |                  |               |                |
| r Lista de art |                |                                       |                      |                       |                  |               |                |
| - Lista de art |                |                                       |                      |                       |                  |               |                |
| - Lista de art | uperados:0     |                                       |                      |                       |                  |               |                |
| Registros rec  | uperados:0     |                                       |                      |                       |                  |               |                |

AGÈNCIA ALENCIANA DE SALUT

#### 1.2 Cálculo automático de centro de actividad y coste

La lista de códigos para los centros de actividad y coste se actualiza en esta versión. Al realizar el registro de una prescripción de endoprótesis a partir de los datos recuperados de un episodio quirúrgico del HIS del centro, se calculará automáticamente el centro de actividad y coste correspondiente a la prescripción.

| Título: (2013-06-04) - HERA - Cambios versión 2.4 | Página 4 de 7      |
|---------------------------------------------------|--------------------|
| (Registro endoprótesis).docx                      |                    |
| Fecha de la última modificación: 04/06/13         | Autor: PENTEC S.L. |

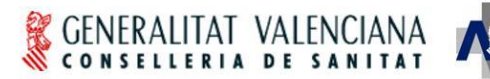

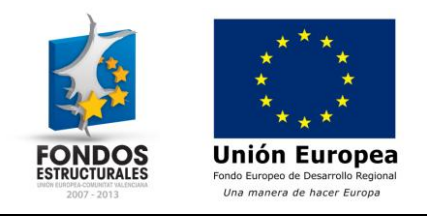

#### 1.3 Búsqueda unificada de médicos

La pantalla de búsqueda de médicos implantadores se simplifica obteniéndose todos los resultados en una única búsqueda. Se elimina el botón para alternar entre la búsqueda de médicos en CRC y SIP.

AGÈNCIA ALENCIANA DE SALUT

| Ap                         | oellido 1                                                                                                    |                      | Apellido 2                                                                                                    |                                                                                                    |
|----------------------------|----------------------------------------------------------------------------------------------------|----------------------|----------------------------------------------------------------------------------------------------|----------------------------------------------------------------------------------------------------|
| Lista de m<br>Nº Colegiado | édicos<br>NIF                                                                                                    | Nombre               | Apellido 1                                                                                                    | Apellido 2                                                                                                    |
| a casa a                   | or production of the                                                                                                    | 0.0000000            | 1-12410-1-12                                                                                                    | supplier or equ                                                                                                |
| 0.000                      | (Committee N)                                                                                                    | 0.1700055            | Laboration and                                                                                                    | Indexed Code                                                                                                   |
| WI SPACE IS                |                                                                                                    | - Selle Colle-       | 100000 million                                                                                                    | 100000-000                                                                                                    |
|                            | *****                                                                                                    | researcher.          | permitte corp.                                                                                                    | angenetic cost.                                                                                                |
| an ordered to              | ALCOST THAT IS NOT                                                                                                    | STREET OF COMPANY    | pression corp.                                                                                                    | Instantion of the                                                                                              |
|                            | (constants)                                                                                                    | 000000               | Instantion comp.                                                                                                    | instance on the                                                                                                |
| -                          | And the state of the second second se | RECORD DRIVEN        | Sectore Con-                                                                                                    | Avenue com                                                                                                    |
| -                          | demonstration (                                                                                                    | deperture in such as | and the second second sec | Losses con                                                                                                    |
| -                          | (10000000000000000000000000000000000000                                                                                                    | GRANCOR .            | Automatic circle                                                                                                    | And and a second second second second second second second second second second second second second second se |
| 10.000                     | (COMPANY)                                                                                                    | MEDICO.              | 1-02000                                                                                                    | E-SHORE C. ART                                                                                                 |
| a manufactor de            | (CONTRACTOR OF                                                                                                    | ALCORAGE - MARIENT   | Language of spin                                                                                                    | 1-000-00                                                                                                    |

| Título: (2013-06-04) - HERA - Cambios versión 2.4 (Registro endoprótesis).docx | Página 5 de 7      |
|--------------------------------------------------------------------------------|--------------------|
| Fecha de la última modificación: 04/06/13                                      | Autor: PENTEC S.L. |

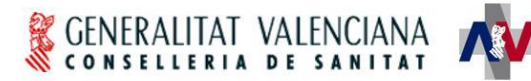

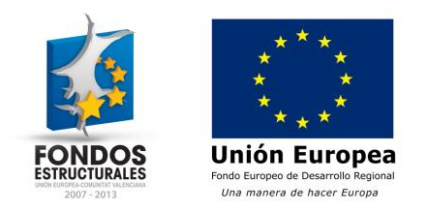

### 1.4 Búsqueda de prescripciones por artículo

Se añade un nuevo campo en la pantalla de consulta de prescripciones de endoprótesis que permite buscar aquellas prescripciones que contengan el código de artículo indicado.

AGÈNCIA ALENCIANA DE SALUT

| úsqueda de prescripciones                                                                                                    |
|----------------------------------------------------------------------------------------------------|
| Q Buscar 🕅 Limpiar Formulario                                                                                                    |
|                                                                                                    |
| Centro 8030 HOSPITAL DE PRUEBAS 1                                                                                                    |
|                                                                                                    |
|                                                                                                    |
| Identificador Código artículo                                                                                                    |
| SIP 🔍 🔇                                                                                                    |
| Estado 🗹 Todos 📄 Incompleta 📄 Registrada 🦳 Anulada 📄 Impresa 📄 Facturada                                                                                                    |
| Episodio Hospitalario                                                                                                    |
| Fecha implante                                                                                                    |
| Fecha registro                                                                                                    |
| sta de prescripciones                                                                                                    |
| 🕒 Imprimir 🍘 Imprimir todas 🛛 Exportar a Excel                                                                                                    |
| No se han recuperado registros                                                                                                    |
| Registros recuperados:0                                                                                                    |
| Image: Second second second |

#### 1.5 Edición de solicitudes de autorización

Las solicitudes de autorización de endoprótesis pueden ser modificadas por el solicitante hasta el momento en que sean autorizadas o denegadas. De este modo se puede solventar errores sin necesidad de anular la solicitud incorrecta y realizar una nueva.

| Título: (2013-06-04) - HERA - Cambios versión 2.4 | Página 6 de 7      |
|---------------------------------------------------|--------------------|
| (Registro endoprótesis).docx                      |                    |
| Fecha de la última modificación: 04/06/13         | Autor: PENTEC S.L. |

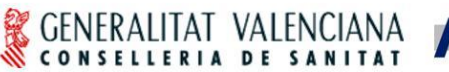

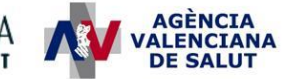

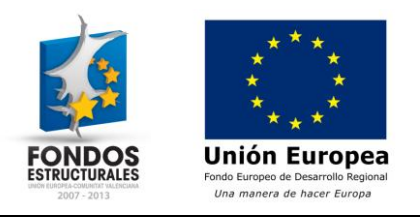

## 1.6 Recuperación de autorizaciones al anular prescripción

En el momento de anular una prescripción de endoprótesis que incluya una autorización, la autorización pasa del estado "Implantada" a "Autorizada", por lo que puede volver a incluirse en una nueva prescripción en caso de que la primera se anule por error en los datos registrados.

| Título: (2013-06-04) - HERA - Cambios versión 2.4 (Registro endoprótesis).docx | Página 7 de 7      |
|--------------------------------------------------------------------------------|--------------------|
| Fecha de la última modificación: 04/06/13                                      | Autor: PENTEC S.L. |